# **MANUEL D'UTILISATION**

# MU 7051 FR C

# **GPL TRONIQUE**

| С      | 21/12/2017 | Possibilité de configurer la masse volumique en mode SUPERVISEUR ou METROLOGIQUE                                                              | DSM       | XS          |
|--------|------------|----------------------------------------------------------------------------------------------------|-----------|-------------|
| В      | 20/09/2012 | Nouvelle ergonomie, internationalisation,<br>linéarisation, menu choix voies de livraison, V15,<br>V20, affichage Vb/Vm, journal d'événements | DSM       | АН          |
| А      | 06/12/2010 | Création du document                                                                                                    | DSM       | MV          |
| Indice | Date       | Nature des modifications                                                                                                    | Rédacteur | Approbateur |

|                 | MU 7051 FR C<br>GPL TRONIQUE                    | Page 1/29 |
|-----------------|-------------------------------------------------|-----------|
| $\mathbf{\vee}$ | Ce document est disponible sur www.alma-alma.fr |           |

# SOMMAIRE

| 1 | PRES       | RESENTATION GENERALE ET DESCRIPTION4    |  |  |  |
|---|------------|-----------------------------------------|--|--|--|
| 2 | RECC       | RECOMMANDATIONS D'UTILISATION5          |  |  |  |
| 3 | CON        | FIGURATION, PARAMETRAGE ET CALIBRATION5 |  |  |  |
|   | 3.1        | Configuration5                          |  |  |  |
|   | 3.2        | Paramétrage5                            |  |  |  |
|   | 3.3        | Jaugeage6                               |  |  |  |
| 4 | MOL        | DE UTILISATEUR                          |  |  |  |
|   | 4.1        | Menu LIVRAISON                          |  |  |  |
|   | 4.2        | Menu IMPRESSION                         |  |  |  |
|   | 4.3        | Menu VISUALISATION                      |  |  |  |
|   | 431        | Sous-menu TOTAL INDEX 9                 |  |  |  |
|   | 4.3.2      | Sous-menu CUMUL PAR PRODUIT             |  |  |  |
|   | 4.3.3      | Sous-menu MEMORISATION                  |  |  |  |
|   | 4.4        | Menu MAINTENANCE                        |  |  |  |
|   | 4.5        | Liste des alarmes                       |  |  |  |
| 5 | мог        | DE SUPERVISEUR                          |  |  |  |
| - | 5 1        | Monu CALIBRATION / ETALON 12            |  |  |  |
|   | <b>5.1</b> | Sous-manu SAISIE D'UNE IALIGE           |  |  |  |
|   | 512        | Sous-menu LINEARISATION/DEBIT           |  |  |  |
|   | с э        |                                         |  |  |  |
|   | <b>5.2</b> | Avec conversion                         |  |  |  |
|   | 5.2.1      | Avec conversion                         |  |  |  |
|   | 5.2.2      | Monu COLIPRES DENSITE                   |  |  |  |
|   | J.J        |                                         |  |  |  |
|   | 5.4        |                                         |  |  |  |
|   | 5.5        | Menu CONSIGNES                          |  |  |  |
|   | 5.5.1      | Sous-menu CONSIGNES VOLUMES             |  |  |  |
|   | 5.5.2      | Sous-menu CONSIGNES DEBITS              |  |  |  |
|   | 5.5.3      | Sous-menu CONSIGNES DE TEMPO18          |  |  |  |
|   | 5.6        | Menu REGLAGE HEURE                      |  |  |  |
|   | 5.7        | Menu CONFIG. IMPRESSION                 |  |  |  |
|   | 5.8        | Menu LANGUE                             |  |  |  |
| 6 | 1400       | DE METROLOGIOLIE 20                     |  |  |  |
|   | WOL        |                                         |  |  |  |

|                  | MU 7051 FR C<br>GPL TRONIQUE                    | Page 2/29 |  |
|------------------|-------------------------------------------------|-----------|--|
| $\mathbf{\circ}$ | Ce document est disponible sur www.alma-alma.fr |           |  |

| 6.2    | Menu CONFIGURATION                         | 21 |  |  |
|--------|--------------------------------------------|----|--|--|
| 6.2.1  | Sous-menu COMMANDE ETENDUE                 | 21 |  |  |
| 6.2.2  | Sous-menu TELECOMMANDE                     | 21 |  |  |
| 6.2.3  | Sous-menu COMMUNICATION                    | 22 |  |  |
| 6.2.4  | Sous-menu UNITE ET PRECISION               | 22 |  |  |
| 6.2.5  | Sous-menu CONVERSION                       | 22 |  |  |
| 6.2.6  | Sous-menu CALCUL DENSITE                   | 23 |  |  |
| 6.2.7  | Sous-menu ECLATEMENT FLEXIBLE              | 23 |  |  |
| 6.2.8  | Sous-menu AUTORISATION                     | 23 |  |  |
| 6.2.9  | Sous-menu VOIES LIVRAISON                  | 24 |  |  |
| 6.3    | Menu ensemble de mesurage EMA (MODE POMPE) | 24 |  |  |
| 6.3.1  | Sous-menu COEFFICIENT MESUREUR             | 24 |  |  |
| 6.3.2  | Sous-menu DEBIT MINIMAL                    | 25 |  |  |
| 6.3.3  | Sous-menu DEBIT MAXIMAL                    | 25 |  |  |
| 6.3.4  | Sous-menu LIVRAISON MINIMALE               | 25 |  |  |
| 6.3.5  | Sous-menu TEMPERATURE                      | 25 |  |  |
| 6.3.6  | Sous-menu RECOPIE                          | 25 |  |  |
| 6.4    | Menu INFO EMBARQUEE                        |    |  |  |
| 6.5    | Menu REGLAGE DATE/HEURE                    |    |  |  |
| ANNEXE | ANNEXE                                     |    |  |  |
| DOCUME | NTS A CONSULTER                            | 29 |  |  |

|   | MU 7051 FR C<br>GPL TRONIQUE                    | Page 3/29 |
|---|-------------------------------------------------|-----------|
| C | Ce document est disponible sur www.alma-alma.fr |           |
|   |                                                 |           |

# 1 PRESENTATION GENERALE ET DESCRIPTION

L'ensemble de mesurage GPL TRONIQUE+ est destiné à être monté sur un camion-citerne pour permettre le mesurage de gaz de pétroles liquéfiés.

Le GPL TRONIQUE+ se compose des éléments suivants:

- ⇒ Un compteur à turbine (mesureur à turbine associé à un calculateur indicateur MICROCOMPT+) ou volumétrique (mesureur volumétrique associé à un calculateur indicateur MICROCOMPT)
- ⇒ Un séparateur de gaz
- ⇒ Une pompe
- ⇒ Une vanne automatique de maintien de la pression
- ➡ Un ensemble de dispositifs de livraison par deux voies de distribution pilotées par une vanne permettant de choisir entre une livraison par flexible plein ou une sortie directe
- ⇒ Le cas échéant, une sonde de température
- ⇒ Une imprimante

Le GPL TRONIQUE+ existe en deux versions : volume à température ou volume à 15°C ou à 20°C (mesure et compensation de la température à 15°C ou à 20°C). L'option informatique embarquée complète l'ensemble de mesurage. Il existe également un modèle avec commande à distance (GPL TRONIQUE CD). Le présent document décrit l'ensemble des possibilités. Certains menus sont communs, d'autres spécifiques à l'une ou l'autre version du matériel et sont repérés différemment.

Repérage des différentes versions du GPL TRONIQUE+ dans les pages qui suivent :

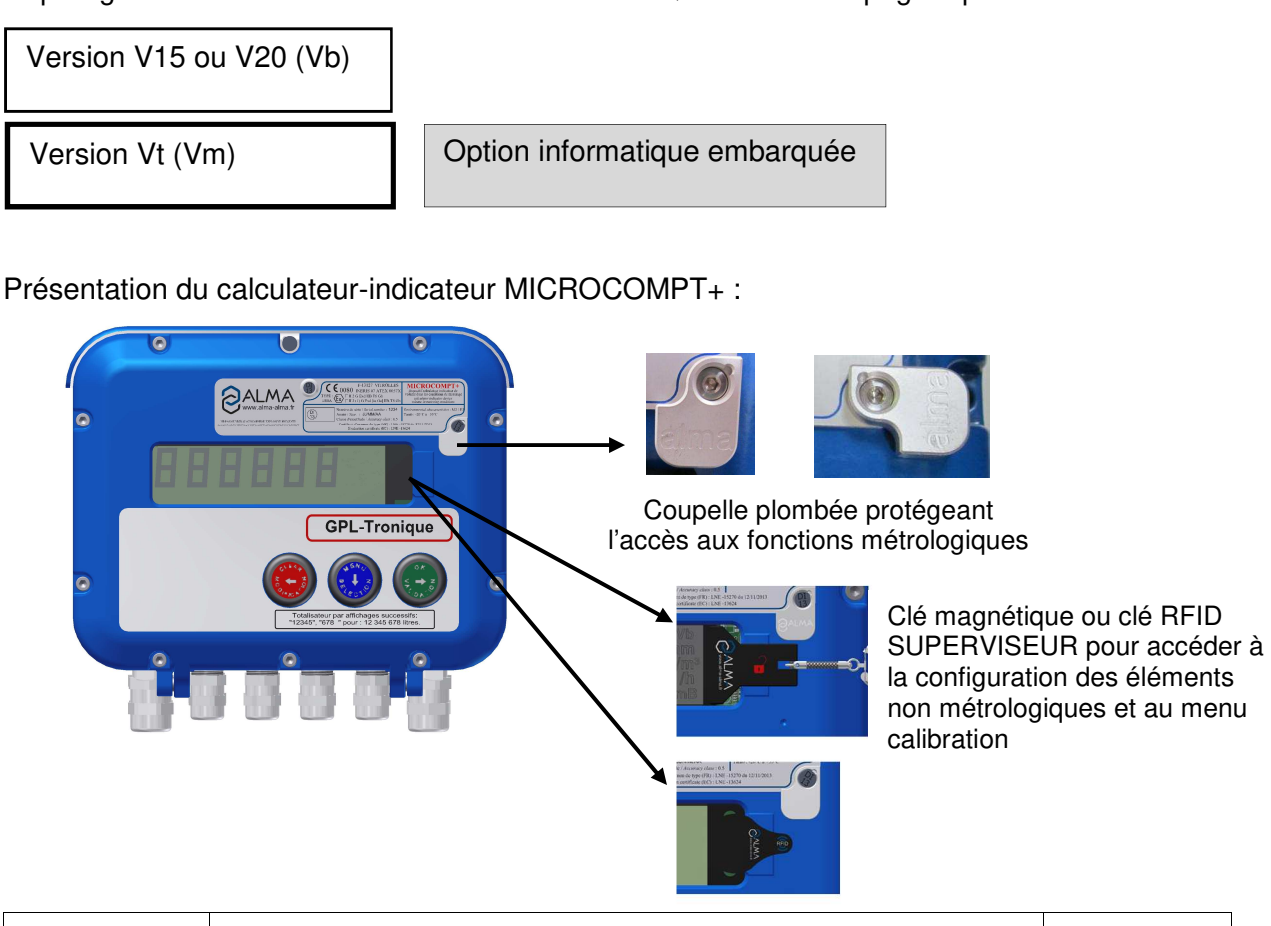

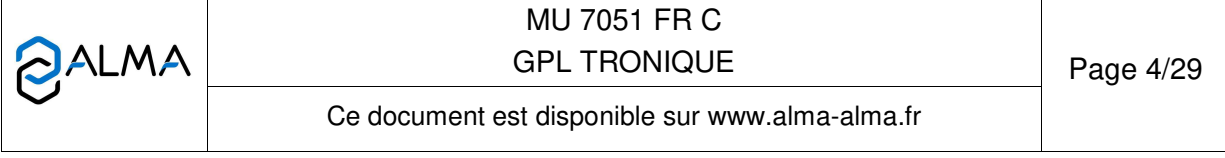

En façade du MICROCOMPT+, se trouvent 3 boutons dont l'utilisation est décrite ci-dessous :

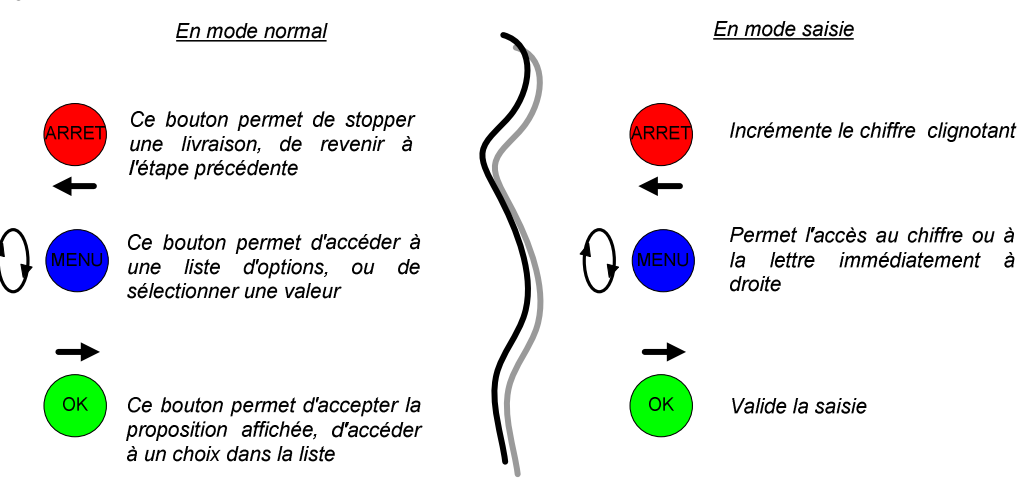

Le dispositif calculateur-indicateur MICROCOMPT+ assure l'opération de mesurage et gère les défauts liés à l'ensemble de mesurage.

### 2 **RECOMMANDATIONS D'UTILISATION**

Des soupapes de sécurité peuvent être incorporées dans les ensembles de mesurage GPL TRONIQUE+. Si elles sont placées en aval du compteur turbine, elles doivent déboucher à l'air libre ou être raccordées au réservoir de réception.

### 3 CONFIGURATION, PARAMETRAGE ET CALIBRATION

### 3.1 Configuration

La configuration du MICROCOMPT+ est réalisée lors de la mise en service par une personne habilitée. Sauf exception, il est réalisé une fois lors de la mise en service de l'appareil et parfois lors des contrôles périodiques. Pour accéder au mode METROLOGIQUE, il faut déplomber la coupelle puis ôter le scellement électronique situé à droite de l'afficheur.

Ce mode permet de définir tous les paramètres métrologiques et fonctionnels de l'appareil en tenant compte des caractéristiques physiques de l'équipement, de son instrumentation et de l'usage souhaité.

Se reporter à la partie MODE METROLOGIQUE

### 3.2 Paramétrage

Le mode SUPERVISEUR nécessite l'utilisation d'une clé magnétique ou RFID à positionner sur la droite de l'afficheur du MICROCOMPT+. Ce mode permet de paramétrer l'ensemble de mesurage et de définir ou de modifier les paramètres qui relèvent de l'exploitation courante de l'appareil :

- Configuration des produits
- Courbe de densité (si nécessaire)
- Consignes de volume, débit et temporisations
- Configuration de l'imprimante

|              | MU 7051 FR C                                    |           |
|--------------|-------------------------------------------------|-----------|
|              | GPL TRONIQUE                                    | Page 5/29 |
| $\checkmark$ | Ce document est disponible sur www.alma-alma.fr |           |

Choix de la langue d'affichage
 Se reporter à la partie <u>MODE SUPERVISEUR</u>

# 3.3 Jaugeage

Ce menu permet, après un déchargement dans une jauge, de calculer l'erreur du mesureur en vue d'ajuster le coefficient du mesureur.

Se reporter à la partie MODE SUPERVISEUR pour le détail de la procédure de jaugeage

# 4 MODE UTILISATEUR

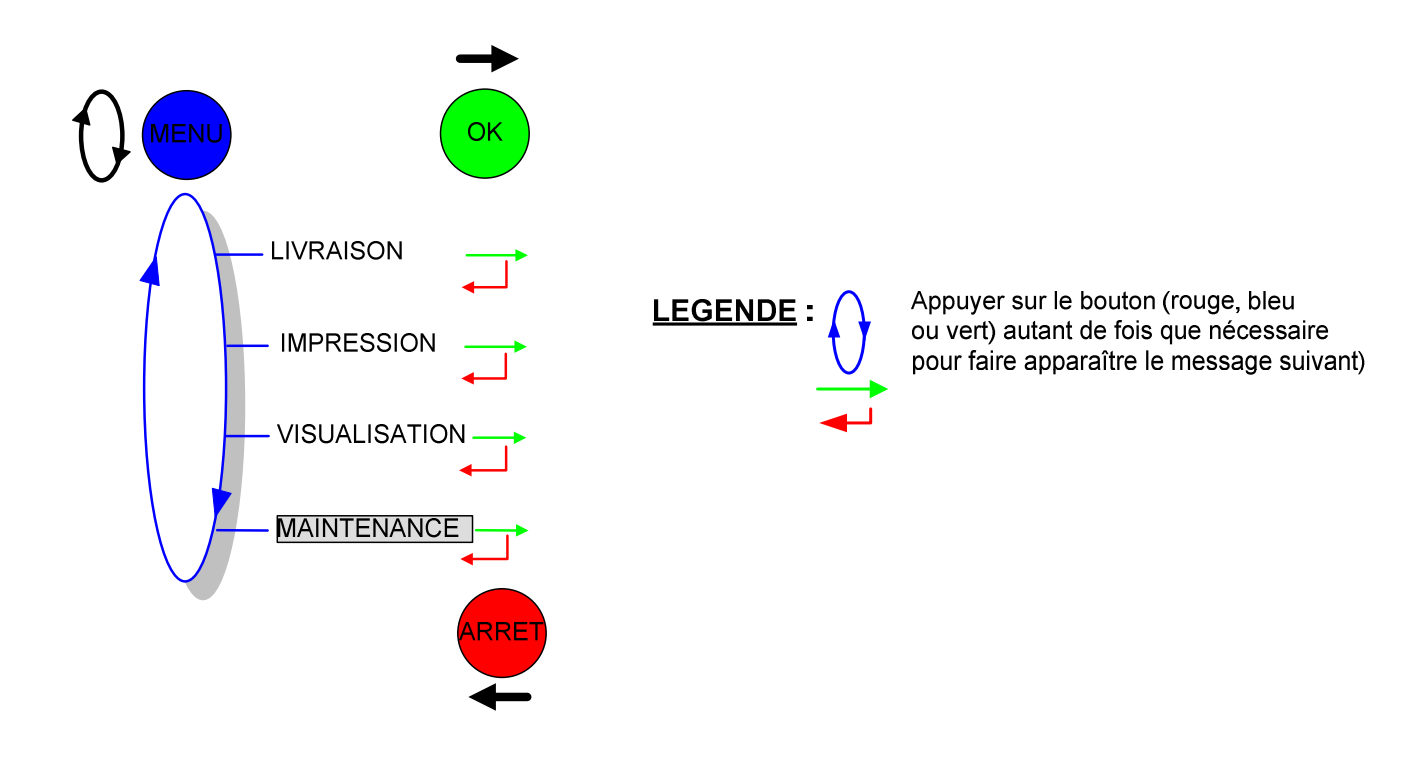

En cours de mesurage, il est possible de visualiser les grandeurs suivantes :

- ⇒ Le débit instantané en cours de livraison en grand débit et en petit débit. Il est exprimé en m<sup>3</sup>/h ou en L/min selon l'unité d'affichage du débit paramétrée
- ⇒ La température en °C, si elle est prise en compte.

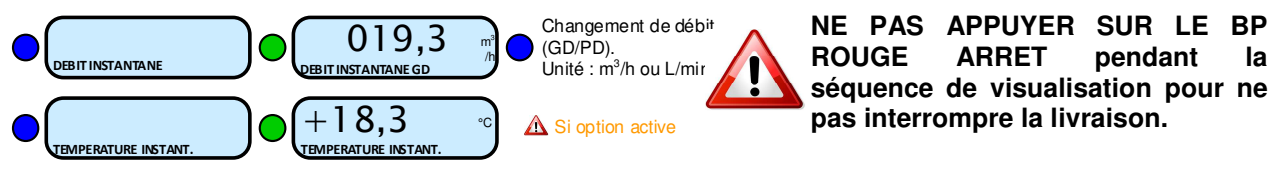

|              | MU 7051 FR C<br>GPL TRONIQUE                    | Page 6/29 |
|--------------|-------------------------------------------------|-----------|
| $\checkmark$ | Ce document est disponible sur www.alma-alma.fr |           |

### 4.1 Menu LIVRAISON

En cours de livraison, appuyer sur le bouton bleu et valider pour visualiser le débit instantané ; il est possible de forcer le passage d'un débit à l'autre grâce au bouton bleu. Un appui supplémentaire sur ce même bouton fait apparaître la valeur de la température (°C) si elle est prise en compte. Le retour à l'affichage courant est automatique.

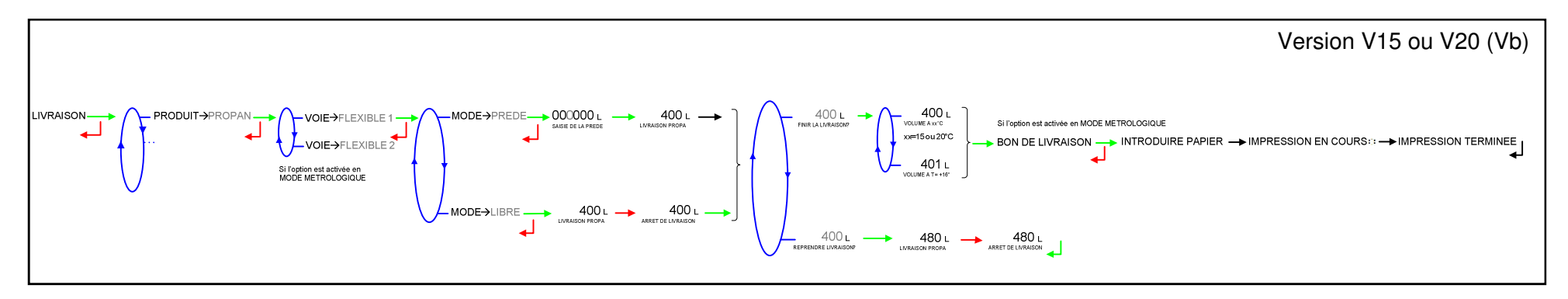

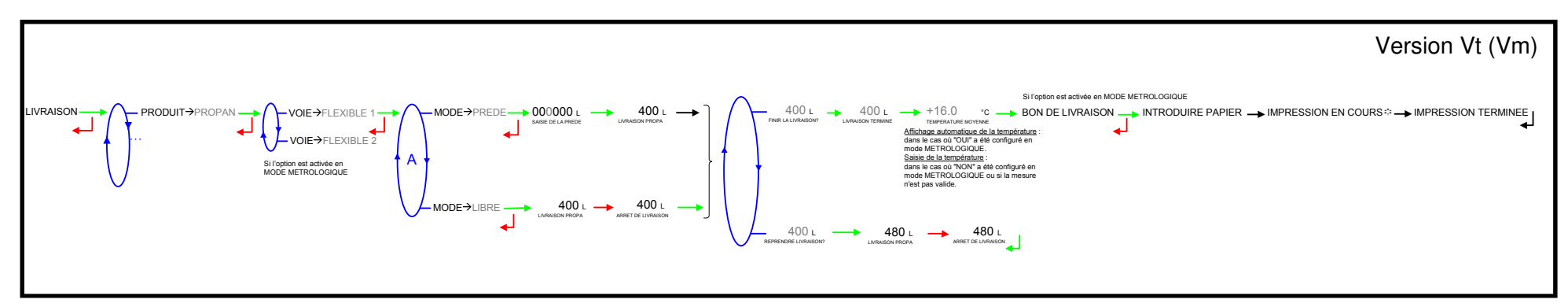

|              | MU 7051 FR C<br>GPL TRONIQUE                    | Page 7/29 |
|--------------|-------------------------------------------------|-----------|
| $\checkmark$ | Ce document est disponible sur www.alma-alma.fr |           |

### 4.2 Menu IMPRESSION

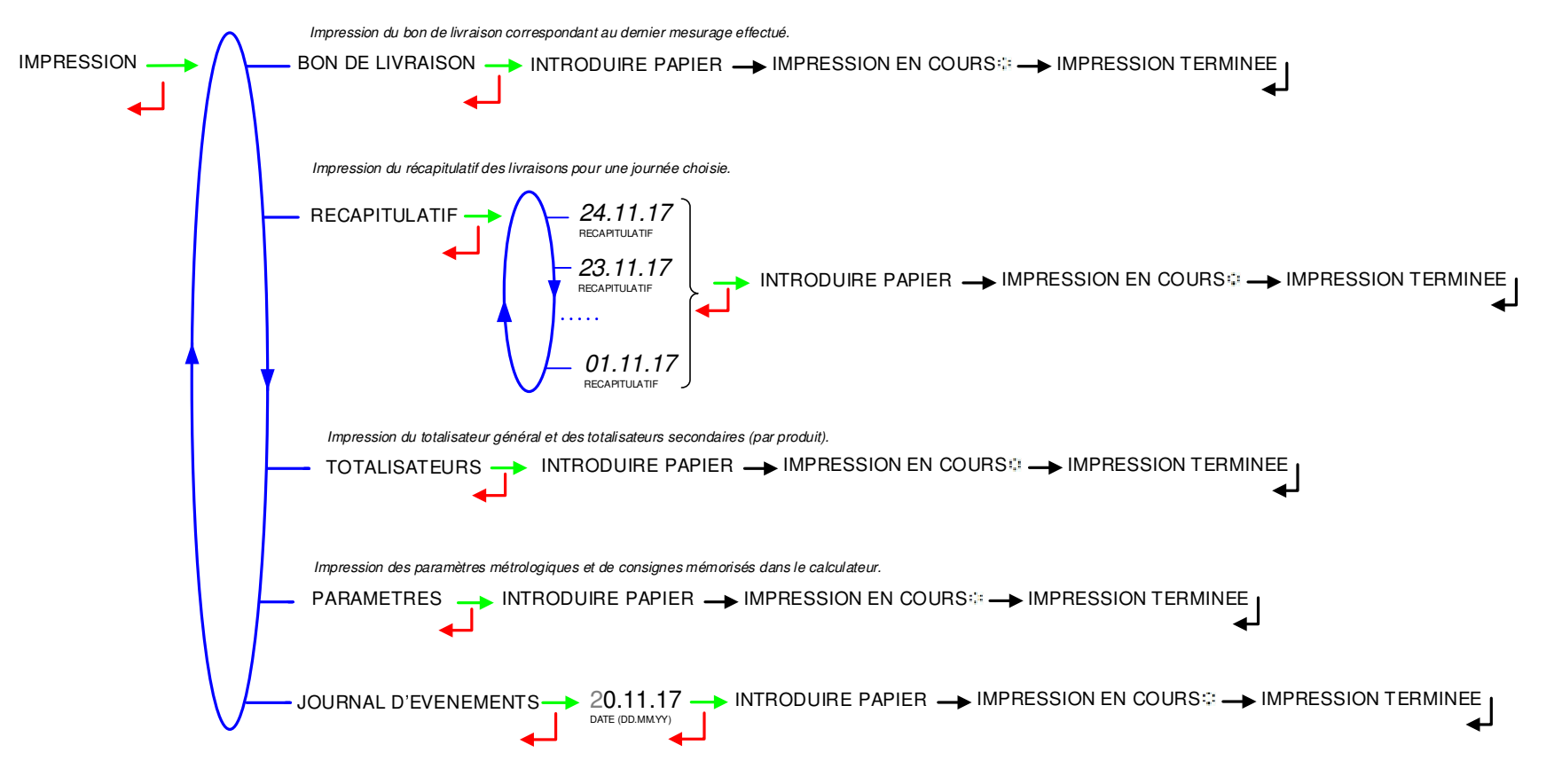

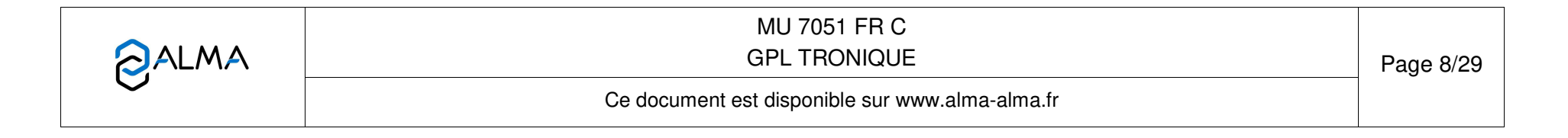

# 4.3 Menu VISUALISATION

Ce menu est disponible au repos ou en arrêt intermédiaire, il donne accès à la visualisation du totalisateur et à la mémorisation des résultats de mesurage.

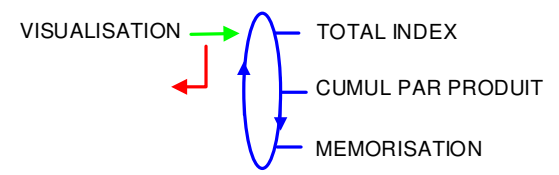

# 4.3.1 Sous-menu TOTAL INDEX

00011 L INDEX TOTAL 00011548 548 L INDEX TOTAL 00011548

# 4.3.2 Sous-menu CUMUL PAR PRODUIT

Affichage des totalisateurs secondaires par produit.

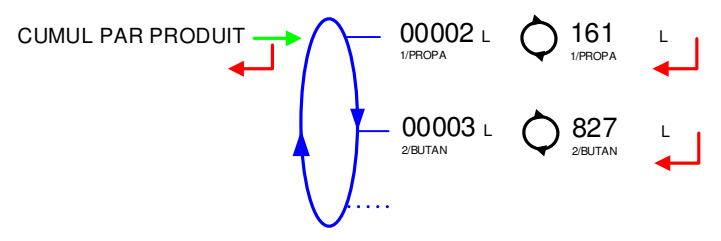

# 4.3.3 Sous-menu MEMORISATION

La mémorisation permet la relecture de tous les résultats de mesurage mémorisés par le calculateur-indicateur. Ces résultats peuvent être lus de différentes manières :

LISTE COMPLETE : affichage des résultats de mesurage du plus récent au plus ancien, triés par numéro du jour puis par numéro de mesurage.

SELECTION JOUR : choix en saisissant le numéro du jour et celui du mesurage à consulter.

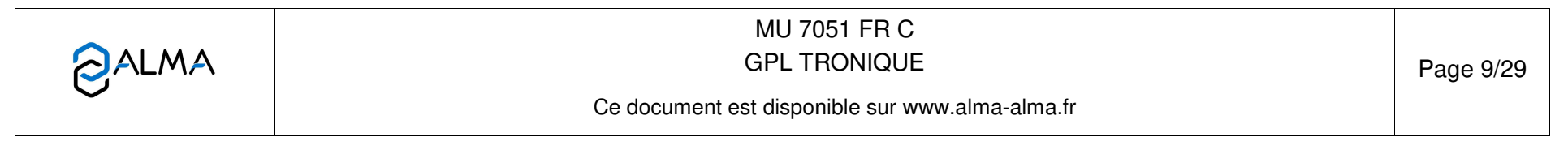

MEMORISATION 263 016 LISTE COMPLETE 002044 L QUANTIEME NUMERO DE MESURAGE PRODUIT N°X (XXX) REFERENCE +12.8 °C XXX YYY NUMERO DE MESURAGE QUANTIEME NUMERO DE MESURAGE 001030 L SELECTION JOUR PRODUIT NºX (XXX) REFERENCE +14.3 °C TEMPERATURE

Pour chaque mesurage, sont affichés le numéro et le libellé du produit, le volume de mesurage et la température.

### 4.4 Menu MAINTENANCE

Ce menu permet d'activer ou non le fonctionnement avec informatique embarquée. Il apparaît si l'option correspondante a été configurée en mode METROLOGIQUE (menu INFO EMBARQUEE). Il permet de fonctionner en mode dégradé en cas de défaillance de l'informatique embarquée.

|              | MU 7051 FR C<br>GPL TRONIQUE                    | Page 10/29 |
|--------------|-------------------------------------------------|------------|
| $\checkmark$ | Ce document est disponible sur www.alma-alma.fr |            |

# 4.5 Liste des alarmes

|                   |                       | AFFICHAGE            | SIGNIFICATION                                                        | ACTION                                                                 |
|-------------------|-----------------------|----------------------|----------------------------------------------------------------------|------------------------------------------------------------------------|
|                   |                       | ARRET DE LIVRAISON   | Interruption volontaire de la livraison                              | Reprendre, suspendre ou finir la livraison                             |
|                   |                       | DEFAUT COMMUNICATION | Plus de communication avec l'imprimante                              | Vérifier les branchements, l'état de l'interrupteur, le fusible        |
| ~                 |                       | DEFAUT ALIMENTATION  | Coupure de l'alimentation pendant la livraison                       | Vérifier la cause de la coupure                                        |
| ۱ <u>۳</u>        |                       | DEFAUT DEBIT NUL     | Absence de débit                                                     | Vérifier le clignotement des voyants rouges de l'émetteur d'impulsions |
| H<br>H<br>H       |                       | DEFAUT SOUS DEBIT    | Débit trop faible (inférieur à 4m <sup>3</sup> /h)                   | Vérifier le circuit hydraulique (clapet, filtre, pistolet)             |
| <u> </u> <u>N</u> |                       | DEFAUT DEBIT HAUT    | Débit trop fort (supérieur au débit maximum)                         | Diminuer le débit                                                      |
| Ē                 |                       | DEFAUT MESURE        | Problème de comptage avec le mesureur                                | Vérifier le clignotement des voyants rouges de l'émetteur d'impulsions |
|                   |                       | DEFAUT PTO           | Incohérence avec la prise de mouvement                               | Vérifier l'état de la prise de mouvement en cabine                     |
|                   |                       | ECLATEMENT FLEXIBLE  | Variation importante du débit provoquée par l'éclatement du flexible | Arrêt du chargement                                                    |
|                   |                       | DEFAUT JOURNAL       | Remise à zéro du journal des événements                              | Acquitter le défaut, vérifier la date en mode superviseur (clé chef)   |
|                   |                       | DEFAUT AFFICHEUR     | Problème avec la carte afficheur                                     | Si alarme persistante, remplacement de la carte afficheur              |
|                   | TN 1                  |                      | Défaut sur carte afficheur, alimentation ou AFSEC+                   | Eteindre et rallumer le MICROCOMPT+ /                                  |
|                   | οd                    | DELAGT WATCHDOG      |                                                                      | Si alarme persistante, remplacement de la carte défectueuse            |
|                   | N BLO                 | PERTE TOTALISATEUR   | Perte du totalisateur                                                | Remplacement de la pile de sauvegarde                                  |
|                   | 9                     |                      | TEMPERATURE Mesure de température incorrecte                         | Vérifier l'état de la sonde de température /                           |
| щ                 |                       |                      | Mesure de temperature incorrecte                                     | Si alarme persistante, diagnostique avec réparateur                    |
| Ē                 |                       | PERTE MEMOIRE PILE   | Perte de la mémoire secourue                                         | Remplacement de la pile de sauvegarde                                  |
| RA I              |                       | PERTE MEMORISATION   | Perte du journal des livraisons                                      | Entrer et ressortir du MODE METROLOGIQUE /                             |
| PA                |                       |                      |                                                                      | Si alarme persistante, remplacement de la pile de sauvegarde           |
| H<br>۲            | <b>N</b> <sup>4</sup> | PERTE DATE ET HEURE  | Perte de la date et de l'heure                                       | Saisir la date et l'heure en mode superviseur (clé chef)               |
|                   | ) agu                 | DEFAUT COEFFICIENTS  | Ecart entre coefficients PD/GD supérieur à 0,5%                      | Modification du coefficient petit débit (K1)                           |
|                   | BL                    | DEFAUT PROM          | Perte de l'intégrité du logiciel ou du résident                      | Remplacement de la carte AFSEC+                                        |
|                   |                       | DEFAUT RAM           | Défaut de la mémoire secourue                                        | Remplacement de la carte AFSEC+                                        |
|                   |                       | PERTE MEMOIRE EEPROM | Perte de la configuration métrologique                               | Remplacement de la carte AFSEC+                                        |
|                   |                       | SATURATION MEMOIRE   | Saturation du journal des livraisons                                 | Remplacement de la carte AFSEC+                                        |

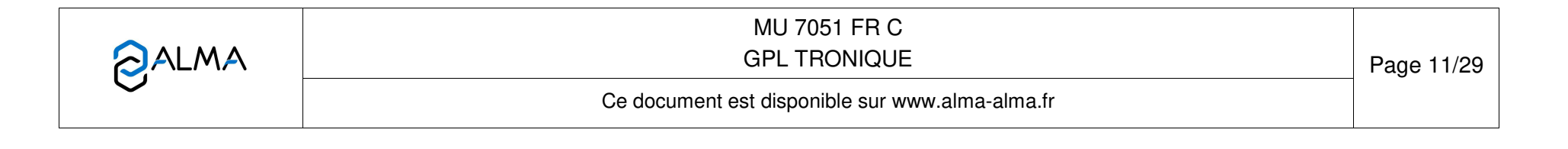

## 5 MODE SUPERVISEUR

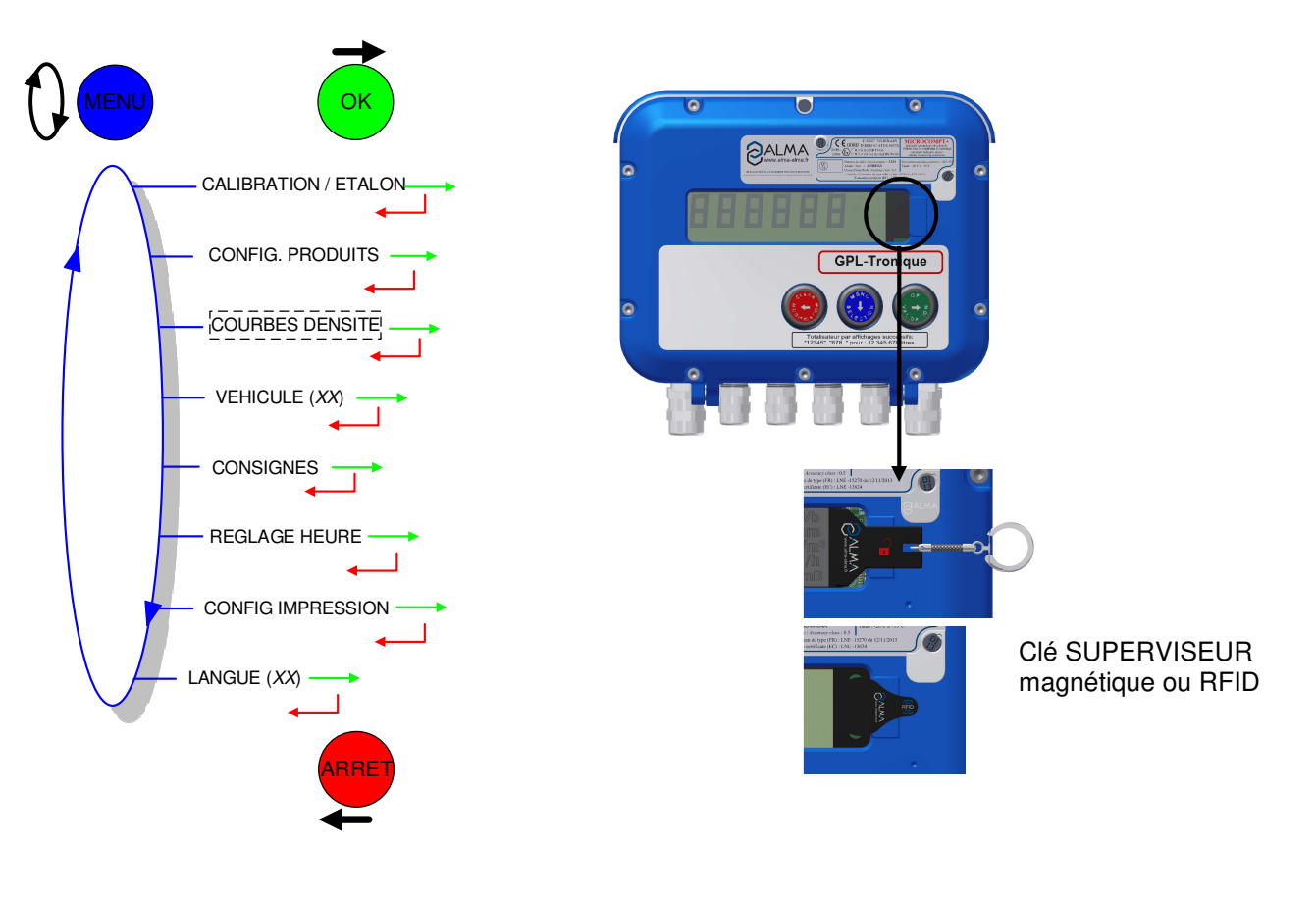

# 5.1 Menu CALIBRATION/ETALON

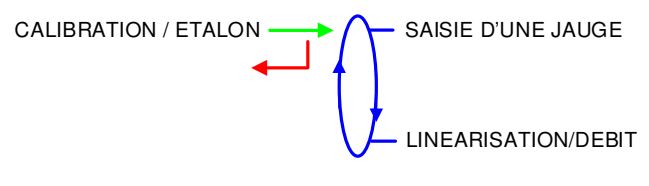

# 5.1.1 Sous-menu SAISIE D'UNE JAUGE

Ce menu permet de vérifier la précision de l'ensemble de mesurage après un déchargement dans une jauge, en calculant l'erreur du mesureur et le coefficient corrigé.

Dans un premier temps, procéder au remplissage de la jauge (mode UTILISATEUR) avec prédétermination du volume.

Basculer en MODE SUPERVISEUR, choisir CALIBRATION/ETALON>SAISIE D'UNE JAUGE et valider.

Saisir le volume de référence (volume à température) et valider. Sont alors affichés :

- O L'erreur signée en pourcent (%)
- Le coefficient corrigé en fonction de l'erreur
- O Le débit moyen auquel s'est effectué le déchargement.

Chacune de ces valeurs est visualisée pas à pas et est cadencée par l'appui sur le BP OK.

MU 7051 FR C **GPL TRONIQUE** Page 12/29 Ce document est disponible sur www.alma-alma.fr

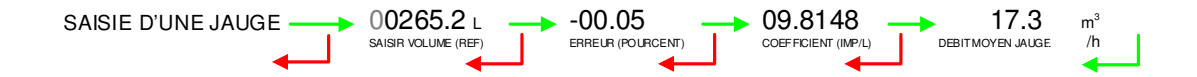

### 5.1.2 Sous-menu LINEARISATION/DEBIT

La linéarisation est proposée à la fin d'une jauge pour toutes les configurations avec correction de la mesure en débit sur 2 points. Dans ce cas, le MICROCOMPT+ mémorise les débits et les coefficients étalonnés des mesurages pour définir les 2 points de correction en petit débit et en grand débit.

Une validation permet de visualiser ces points puis de les renseigner automatiquement après déplombage du MICROCOMPT+ (mode METROLOGIQUE, menu EMA>COEFFICIENT MESUREUR).

Pour linéariser la courbe, il faut :

- Remplir la jauge au débit d'utilisation (valeur supérieure ou égale à trois fois le débit minimal et inférieure au débit maximal l'ensemble de mesurage) et saisir le volume lu sur la jauge dans le menu CALIBRATION/ETALON>SAISIE D'UNE JAUGE comme décrit précédemment
- Remplir la jauge en petit débit (valeur comprise entre une fois et une fois et demi le débit minimal de l'ensemble de mesurage) et saisir également le volume lu sur la jauge dans le menu CALIBRATION/ETALON>SAISIE D'UNE JAUGE
- Choisir CALIBRATION/ETALON>LINEARISATION/DEBIT et valider. Il est alors possible de visualiser les valeurs des coefficients et des débits pour les deux essais effectués

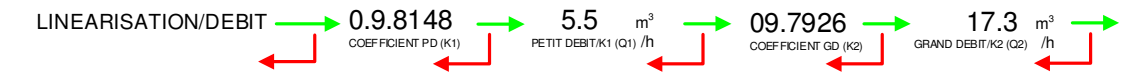

Les messages ci-dessous peuvent apparaître en cas d'échec de la procédure :

- TROP D'ECART K1/K2 : correction entre les 2 points supérieure à 0,5%
- DEBITS TROP PROCHES : le point du grand débit n'est pas compris entre 3 x débit min. et débit max
- PETIT DEB HORS GAMME : le point du petit débit n'est pas compris entre le débit min et 2 x débit min
- O UNE SEULE JAUGE : le point en petit débit ou en grand débit n'est pas enregistré
- AUCUNE JAUGE VALIDE : ni le point en petit débit, ni le point en grand débit n'est configuré

En cas de réussite de la procédure, la séquence ci-dessous est affichée :

VALIDER COEFFICIENTS ----> RETIRER LE PLOMBAGE ----> REMETTRE LE PLOMBAGE

Les nouvelles valeurs de coefficient et de débit sont prises en compte.

|              | MU 7051 FR C<br>GPL TRONIQUE                    | Page 13/29 |
|--------------|-------------------------------------------------|------------|
| $\checkmark$ | Ce document est disponible sur www.alma-alma.fr |            |

### 5.2 Menu CONFIG. PRODUITS

Ce menu diffère selon la version du GPL TRONIQUE+ : version V15/V20 (Vb) ou version Vt (Vm) et configuration METROLOGIQUE.

#### 5.2.1 Avec conversion

Configuration METROLOGIQUE :

- O CONFIGURATION>CONVERSION→A 15° AFFICHAGE→VBASE, ou
- O CONFIGURATION>CONVERSION→A 15° AFFICHAGE→VM, ou
- O CONFIGURATION>CONVERSION→A 20° AFFICHAGE→VBASE, ou
- O CONFIGURATION>CONVERSION→A 20° AFFICHAGE→VM.

Selon la configuration métrologique (CONFIGURATION>CONVERSION>CONFIG.PRODUITS), la masse volumique peut ne pas être modifiable en mode SUPERVISEUR. Dans ce cas, les valeurs sont affichées mais non éditables.

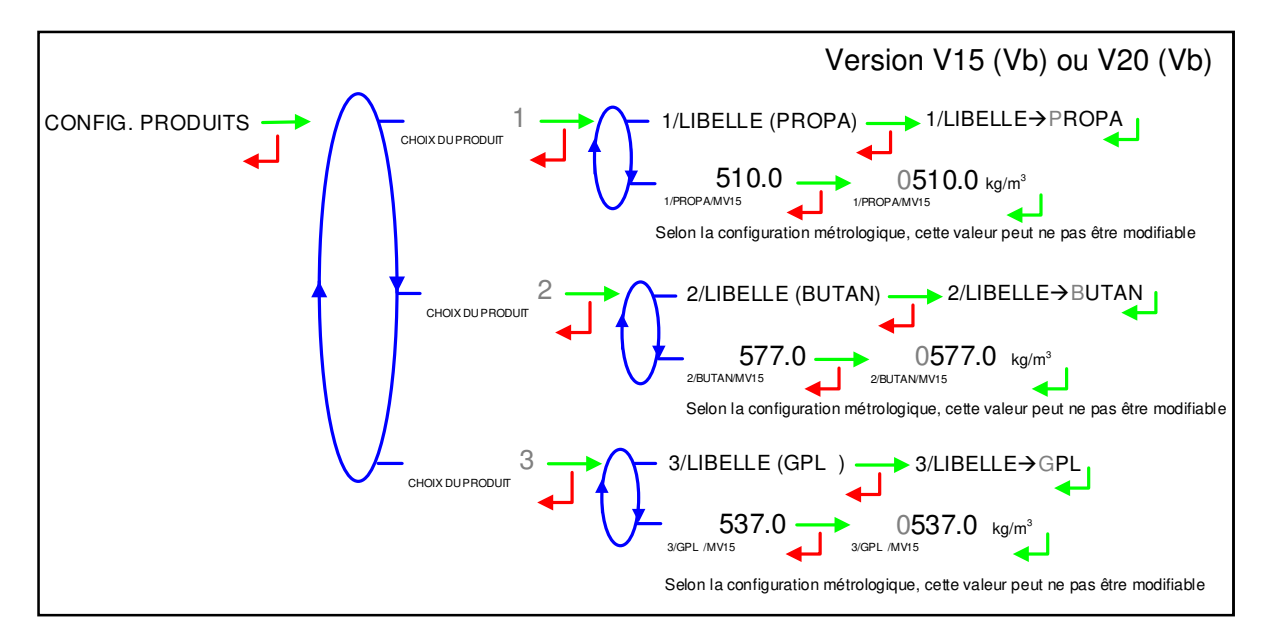

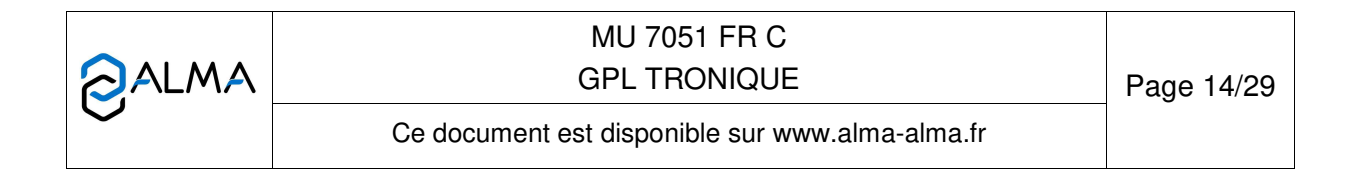

# 5.2.2 Sans conversion

Configuration METROLOGIQUE :

CONFIGURATION>CONVERSION→NON <u>et</u>

 $\texttt{CONFIGURATION}{>}\texttt{CALCUL DENSITE}{\rightarrow}\texttt{CFBP}.$ 

Un maximum de 8 produits peut être configuré. Pour chacun, saisir ou valider le libellé puis choisir la table de conversion pour le calcul de la masse : PROPANE, BUTANE ou GPL (mélange butane/propane).

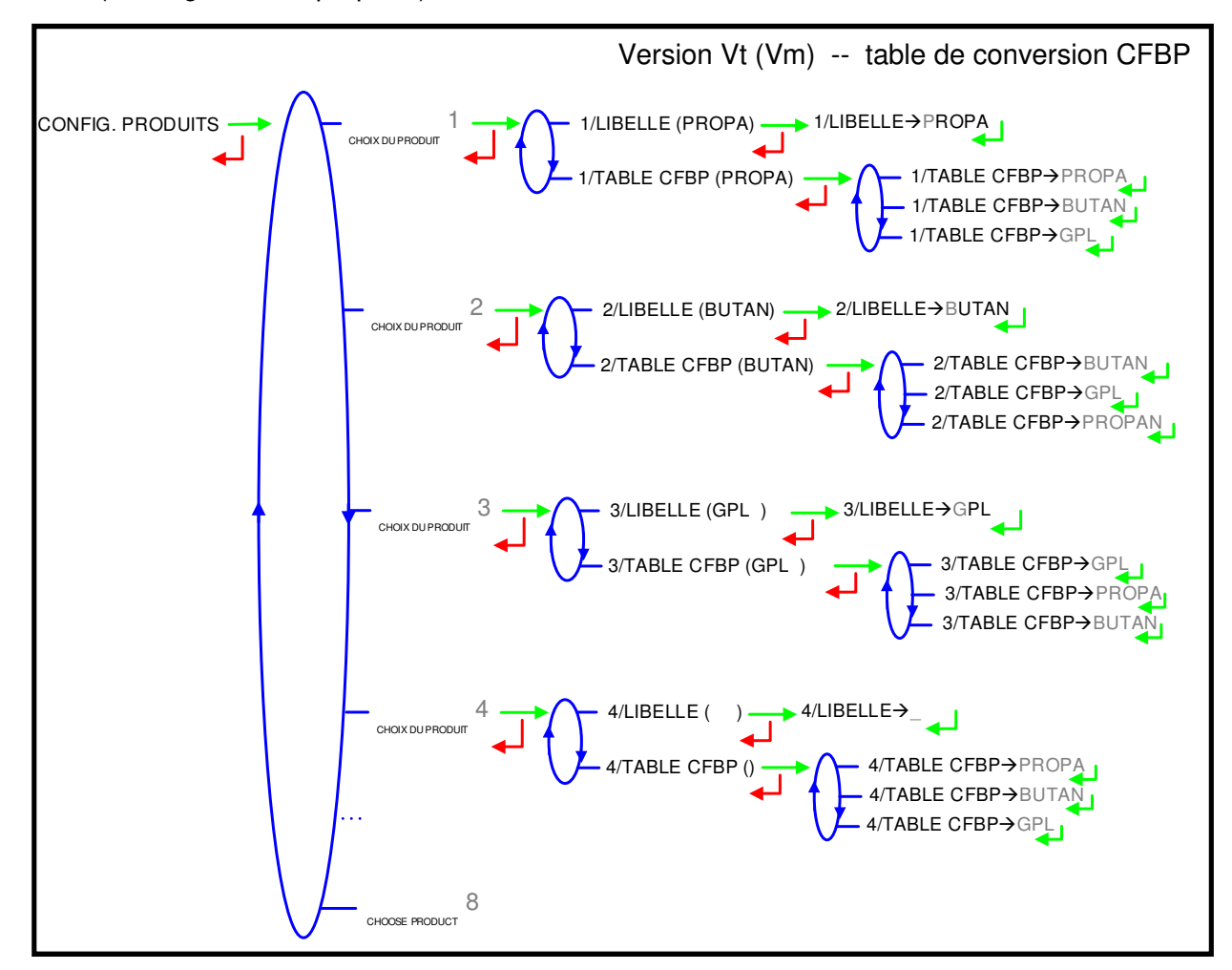

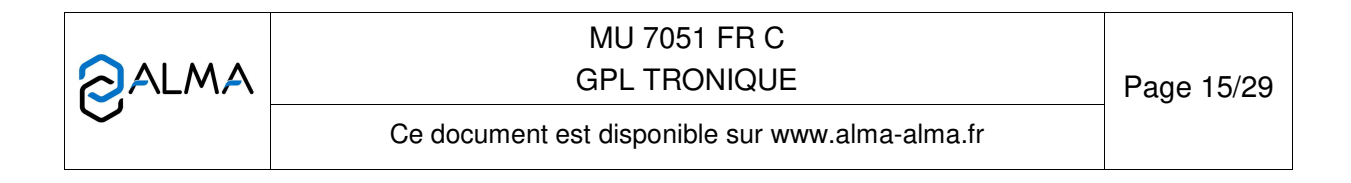

### Configuration METROLOGIQUE :

 $\mathsf{CONFIGURATION}{\mathsf{>}\mathsf{CALCUL}} \; \mathsf{DENSITE}{\boldsymbol{\rightarrow}} \mathsf{AUTRE}.$ 

Un maximum de 8 produits peut être configuré. Pour chacun, saisir ou valider le libellé puis le taux de propane.

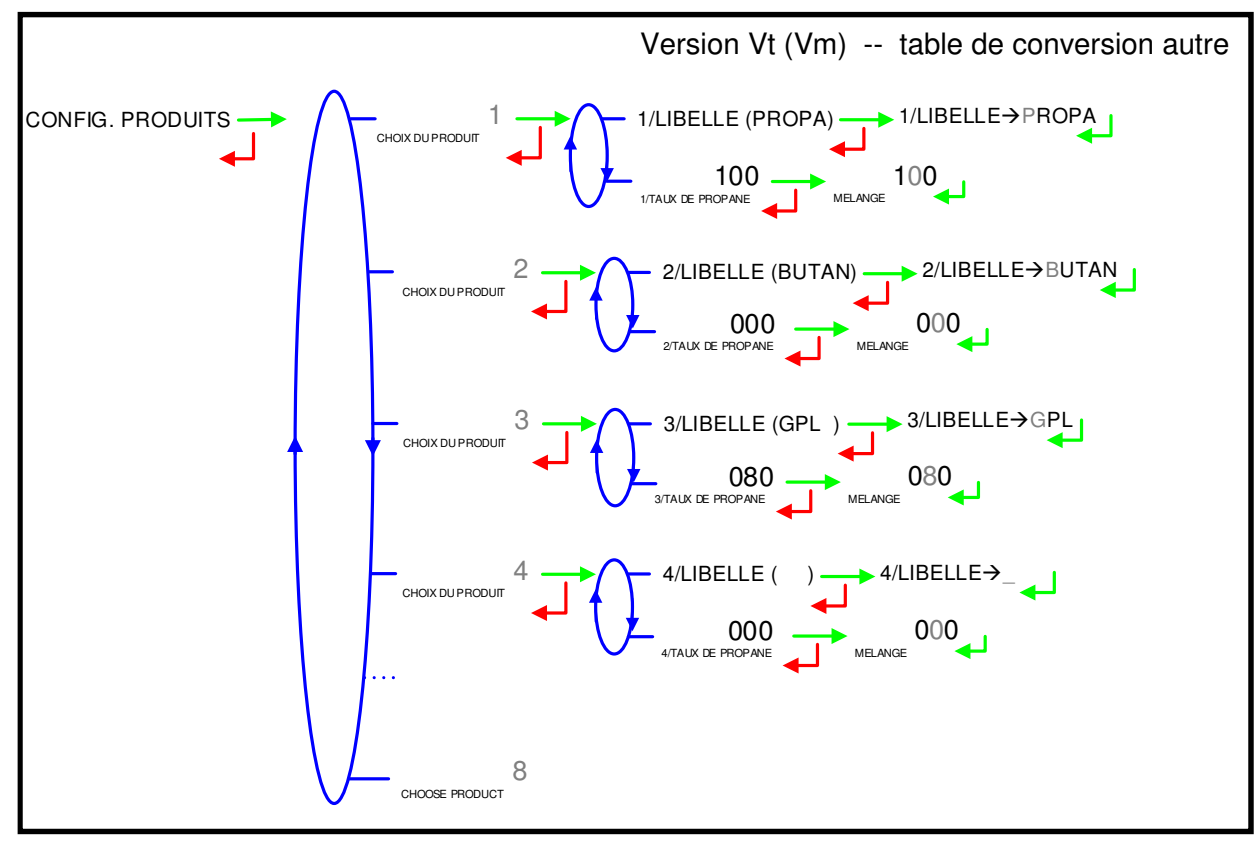

|                  | MU 7051 FR C<br>GPL TRONIQUE                    | Page 16/29 |
|------------------|-------------------------------------------------|------------|
| $\mathbf{\circ}$ | Ce document est disponible sur www.alma-alma.fr |            |

### 5.3 Menu COURBES DENSITE

Cette fonctionnalité est spécifique : une courbe autre que la table CFBP est utilisée pour le calcul de la densité. Si la fonctionnalité est activée en MODE METROLOGIQUE (menu CONFIGURATION>CALCUL DENSITE→AUTRE), les coefficients du polynôme doivent être saisis dans ce menu.

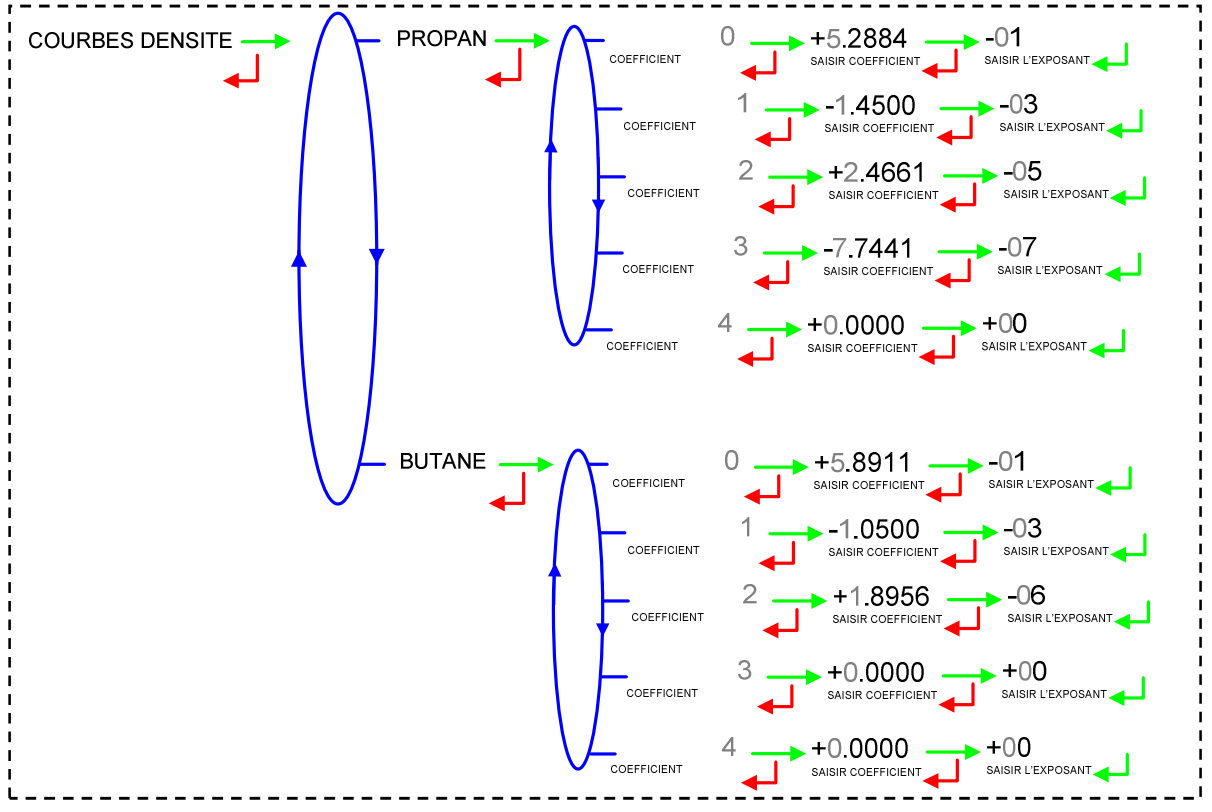

#### 5.4 Menu VEHICULE

Saisir le numéro du véhicule (immatriculation) sur lequel l'ensemble de mesurage GPL TRONIQUE est installé. Ce numéro est utilisé lors de l'impression des bons de livraison, factures, etc...

VEHICULE (00--AAA--00) \_\_\_ VEHICULE→00--AAA--00

|              | MU 7051 FR C<br>GPL TRONIQUE                    | Page 17/29 |
|--------------|-------------------------------------------------|------------|
| $\checkmark$ | Ce document est disponible sur www.alma-alma.fr |            |

### 5.5 Menu CONSIGNES

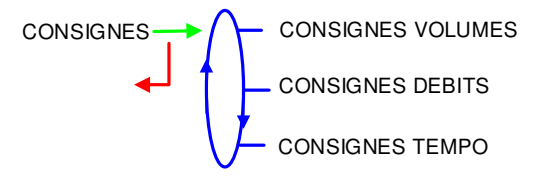

### 5.5.1 Sous-menu CONSIGNES VOLUMES

Ce menu permet de saisir les valeurs de consignes de volume selon le descriptif cidessous :

**VOLUME GD→PD**: Volume en deçà duquel, en fin de livraison avec prédétermination, le GPL TRONIQUE commande le passage de grand à petit débit. Dans l'exemple, le GPL TRONIQUE passera en petit débit 30 litres avant la fin de la prédétermination

**ECLATEMENT FLEXIBLE** : La consigne apparait uniquement si la fonctionnalité a été activée lors de la configuration réalisée en MODE METROLOGIQUE (menu CONFIGURATION>ECLATEMENT FLEXIBLE) lors de la mise en service de l'ensemble de mesurage. Volume au-delà duquel le GPL TRONIQUE surveille une variation importante du débit pouvant se produire lors de l'éclatement du flexible.

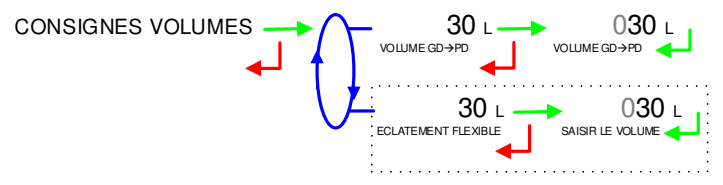

#### 5.5.2 Sous-menu CONSIGNES DEBITS

Ce menu permet de saisir les valeurs de consignes de débits selon le descriptif cidessous :

**DEBIT PD→GD**: Débit au-delà duquel, lorsqu'il est en phase de petit débit, le GPL TRONIQUE commande le passage en grand débit

**ECLATEMENT FLEXIBLE** : La consigne apparait uniquement si la fonctionnalité a été activée lors de la configuration réalisée en MODE METROLOGIQUE (menu CONFIGURATION>ECLATEMENT FLEXIBLE) lors de la mise en service de l'ensemble de mesurage. Gradient de débit au-delà duquel le GPL TRONIQUE provoque l'arrêt du chargement.

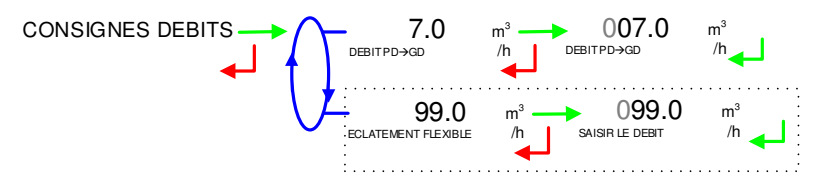

#### 5.5.3 Sous-menu CONSIGNES DE TEMPO

Ce menu permet de saisir les valeurs de consignes de temps selon le descriptif cidessous :

**TEMPO COURTE DEBIT 0** : Temps en secondes de déclenchement de l'alarme de débit nul en absence d'écoulement de produit

|              | MU 7051 FR C<br>GPL TRONIQUE                    | Page 18/29 |
|--------------|-------------------------------------------------|------------|
| $\checkmark$ | Ce document est disponible sur www.alma-alma.fr |            |

**TEMPO + DEBIT NUL (S)** : Temps en secondes de déclenchement de l'alarme de débit nul après un écoulement de produit

TEMPO DEBRAYAGE (S) : Tempo en secondes entre l'appui sur marche et le débrayage

**TEMPO DEBR→PTO (S)** : Tempo en secondes entre le débrayage et l'enclenchement de la prise de mouvement

**TEMPO PTO→CLAPET (S)**: Tempo en secondes entre l'enclenchement de la prise de mouvement et l'ouverture du clapet

**TEMPO CLAPET→EMB (S)** : Tempo en secondes entre l'ouverture du clapet et l'embrayage **TEMPO DEBR→CLAPET (S)** : Tempo en secondes entre le débrayage et la fermeture du clapet

**TEMPO CLAPET→PTO (S)** : Tempo en secondes entre la fermeture du clapet et le retrait de la prise de mouvement

**TEMPO PTO→EMBRAY (S)** : Tempo en secondes entre le retrait de la prise de mouvement et l'embrayage

**TEMPO STOP→MOTR (S)**: Tempo en secondes entre l'appui sur arrêt et la coupure moteur.

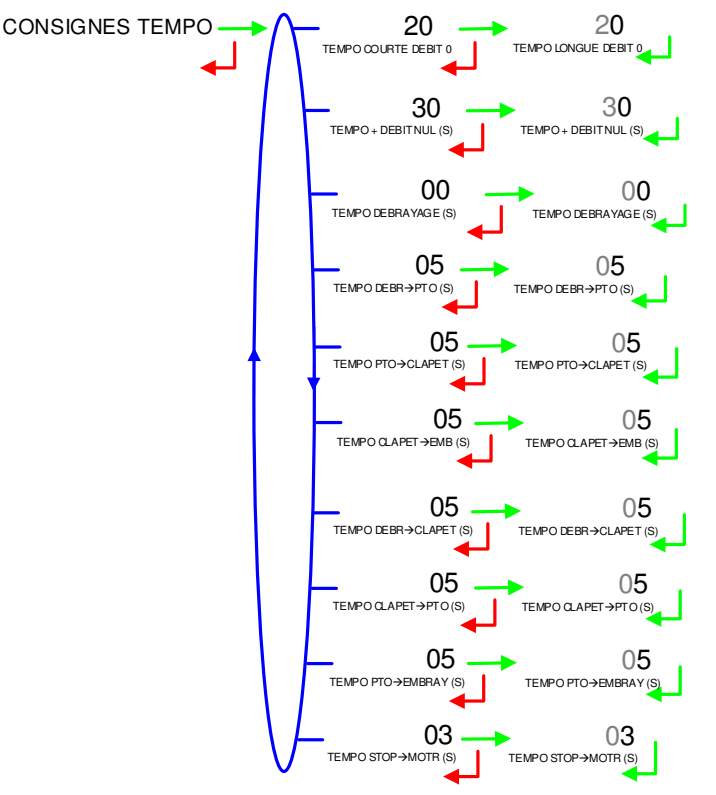

### 5.6 Menu REGLAGE HEURE

La date et l'heure sont réglées en mode METROLOGIQUE. Il est possible ici d'ajuster l'heure (plus ou moins 2 heures) dans la limite d'une fois par jour.

REGLAGE HEURE 14.41

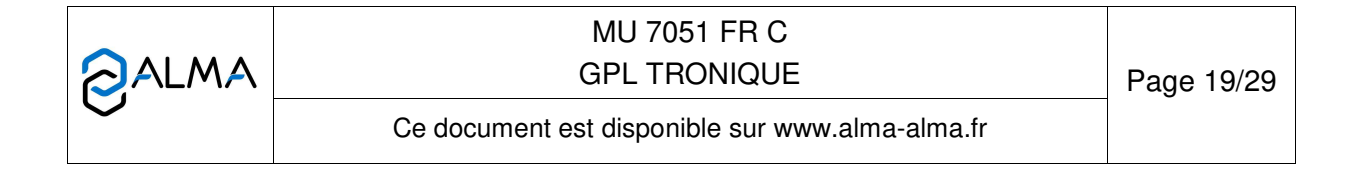

# 5.7 Menu CONFIG. IMPRESSION

Sélection du format de ticket souhaité pour l'impression du bon de livraison.

TICKET : Sélection du format de ticket souhaité pour l'impression du bon de livraison.

**BON DE LIVRAISON :** Si le choix >OUI est validé, l'impression du bon de livraison ou de la facture est proposée en fin de livraison. Si le choix >NON est validé, l'impression du bon de livraison n'est pas proposé en fin de livraison. Le bon de livraison pourra être imprimé ultérieurement par le menu UTILISATEUR>IMPRESSION>BON DE LIVRAISON.

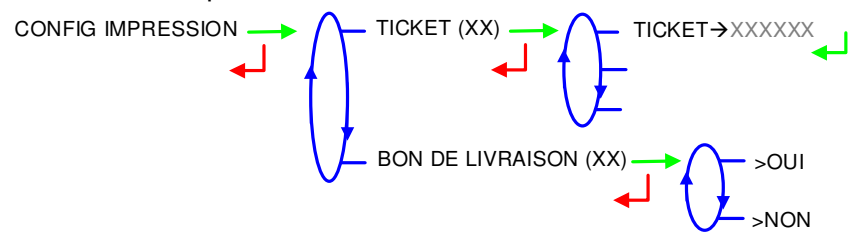

# 5.8 Menu LANGUE

Ce menu permet de choisir la langue d'affichage des messages. Il est disponible uniquement si un catalogue de traduction a été téléchargé dans le MICROCOMPT+.

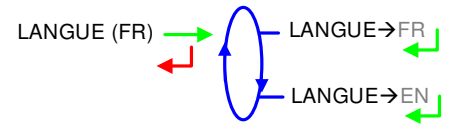

# 6 MODE METROLOGIQUE

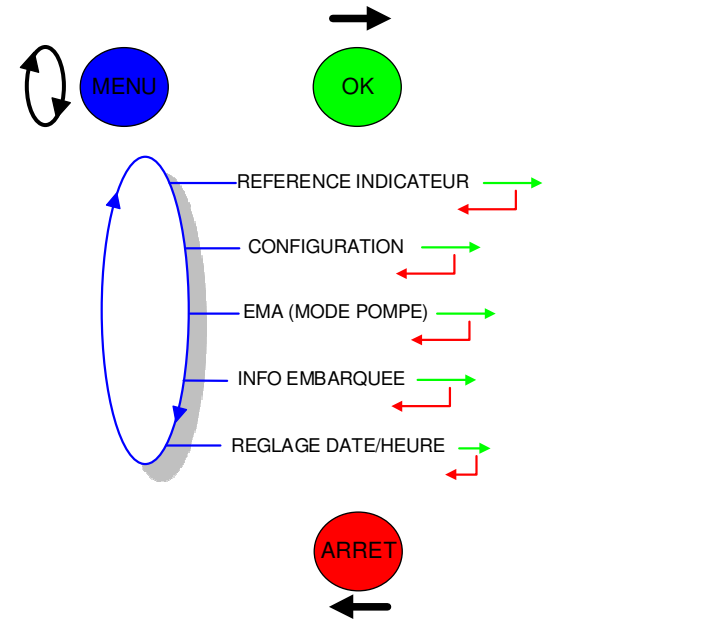

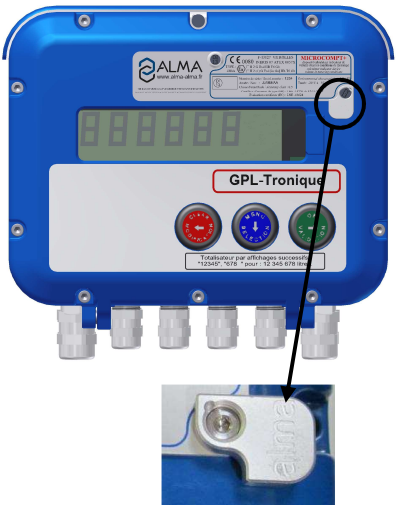

|              | MU 7051 FR C<br>GPL TRONIQUE                    | Page 20/29 |
|--------------|-------------------------------------------------|------------|
| $\checkmark$ | Ce document est disponible sur www.alma-alma.fr |            |

### 6.1 Menu REFERENCE INDICATEUR

Saisir la valeur alphanumérique de 5 chiffres qui désigne le numéro de série du MICROCOMPT+.

000000 REFERENCE INDICATEUR

#### 6.2 Menu CONFIGURATION

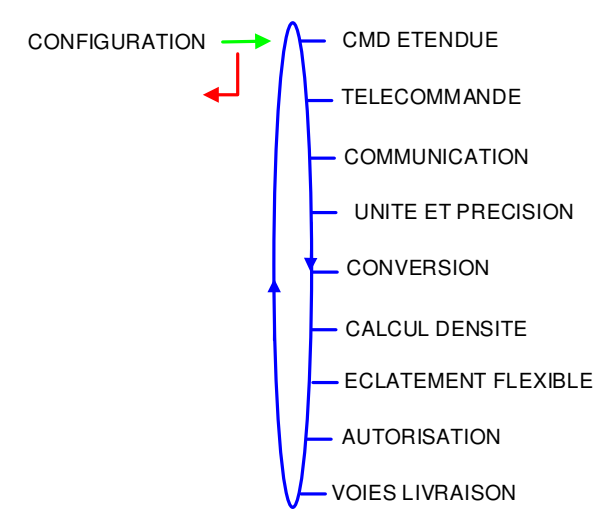

#### 6.2.1 Sous-menu COMMANDE ETENDUE

Ce menu permet de fonctionner avec ou sans commande à distance.

**PTO** : Avec commande à distance, choisir le type commande pour la prise de mouvement : commande continue PTO $\rightarrow$ CONTINUE ou par impulsions PTO $\rightarrow$ PULSE.

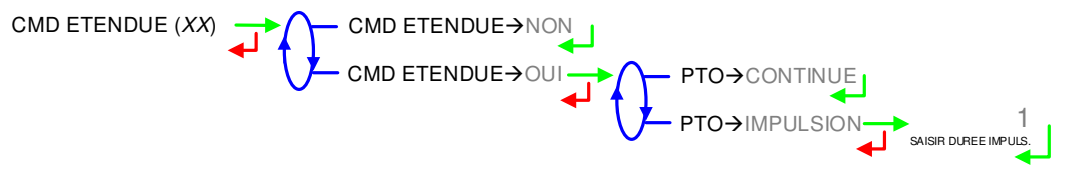

#### 6.2.2 Sous-menu TELECOMMANDE

Ce menu permet de choisir le modèle de télécommande utilisée.

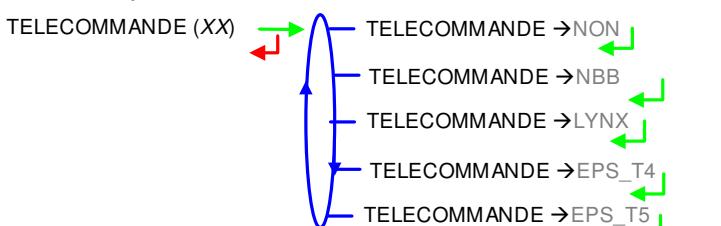

|              | MU 7051 FR C<br>GPL TRONIQUE Page               |  |
|--------------|-------------------------------------------------|--|
| $\checkmark$ | Ce document est disponible sur www.alma-alma.fr |  |

### 6.2.3 Sous-menu COMMUNICATION

Choisir le port de communication avec le réseau : COM 1 (RS232), COM 2 (RS485), COM 4 (RS232) puis pour chacun d'eux, sélectionner le protocole de communication.

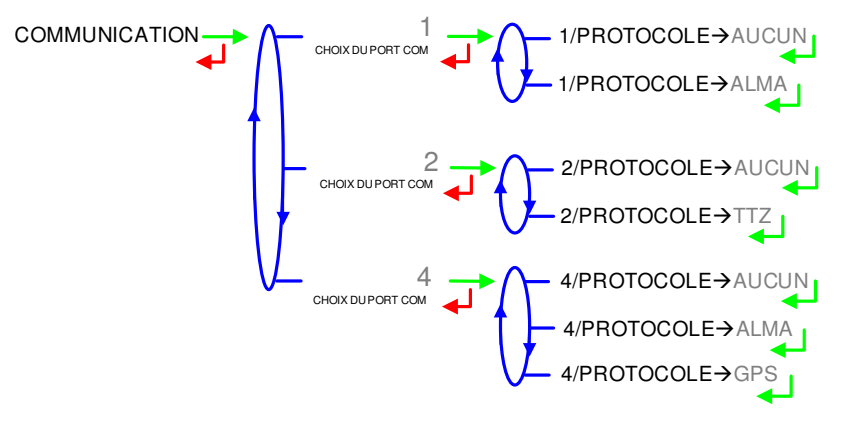

# 6.2.4 Sous-menu UNITE ET PRECISION

Ce menu permet de choisir l'unité du débit affiché et imprimé.

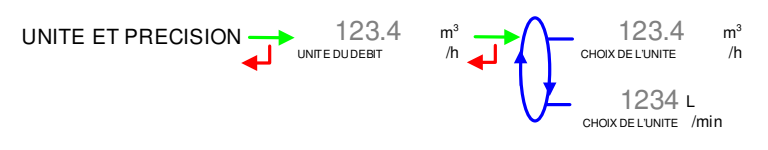

### 6.2.5 Sous-menu CONVERSION

Ce menu permet d'activer ou non la conversion du volume. Il est possible de choisir une conversion à 15°C ou à 20°C.

Lorsque la conversion à 15°C ou à 20°C est activée les menus suivants doivent être renseignés :

**AFFICHAGE** : Choisir le type de volume affiché (AFFICHAGE→VM : volume à température AFFICHAGE→VBASE : volume converti aux conditions de base)

**CONFIG. PRODUITS** : Choisir si la masse volumique peut être modifiée en mode SUPERVISEUR ou en mode METROLOGIQUE

- Si le choix CONFIG. PRODUITS >SUPER est validé, la masse volumique de chaque produit peut être modifiée au menu CONFIG. PRODUITS du mode SUPERVISEUR.
- Si le choix CONFIG. PRODUITS>METRO est validé, valider ou saisir la masse volumique de chaque produit. Les valeurs non modifiables seront affichées au menu CONFIG. PRODUITS du mode SUPERVISEUR.

|                   | MU 7051 FR C<br>GPL TRONIQUE                    | Page 22/29 |
|-------------------|-------------------------------------------------|------------|
| $\mathbf{\nabla}$ | Ce document est disponible sur www.alma-alma.fr |            |

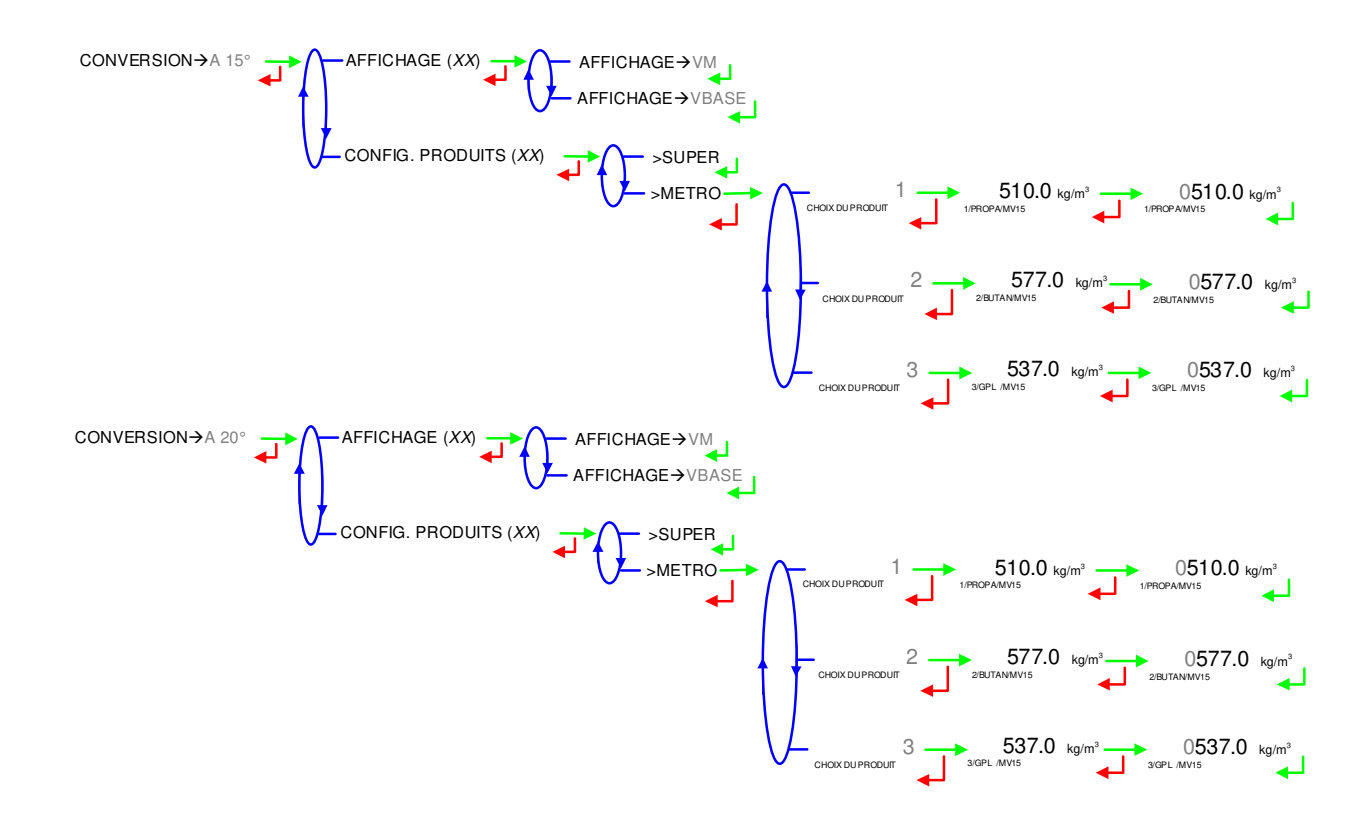

### 6.2.6 Sous-menu CALCUL DENSITE

Ce menu apparait lorsque la conversion n'est pas activée (CONVERSION→OFF). La densité peut être calculée de deux façons :

CALCUL DENSITE→CFBP : Utilisation de la table de conversion CFBP

>AUTRE : Utilisation d'une autre courbe. Si ce choix est validé, les coefficients du polynôme devront être saisis dans un menu particulier du mode SUPERVISEUR : COURBES DENSITE

CALCUL DENSITE (XX)  $\rightarrow$  CALCUL DENSITE  $\rightarrow$  CFBP  $\rightarrow$  AUTRE

### 6.2.7 Sous-menu ECLATEMENT FLEXIBLE

Ce menu est utilisé pour configurer les modalités d'arrêt d'urgence en cas d'éclatement de flexible.

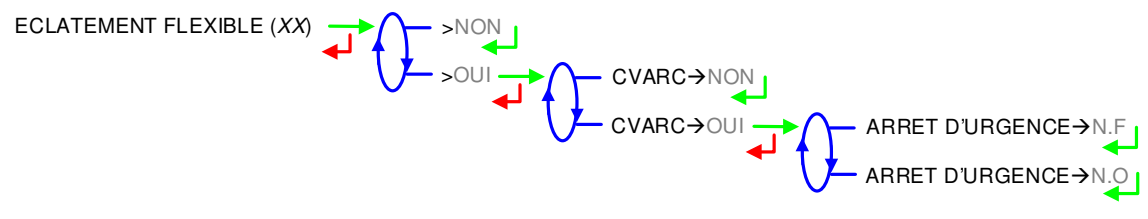

### 6.2.8 Sous-menu AUTORISATION

Ce menu est utilisé pour configurer la façon dont commence une livraison : **EN MESURAGE** : La livraison débute automatiquement

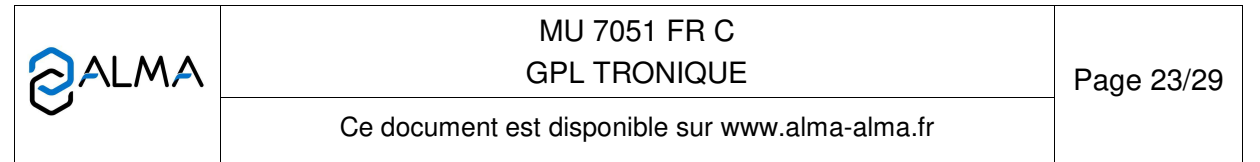

**EN COULAGE** : un appui sur le BP vert OK est requis pour lancer la livraison.

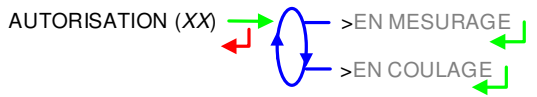

### 6.2.9 Sous-menu VOIES LIVRAISON

Ce menu permet de configurer le nombre de voies de livraison. >1 FLEXIBLE : Fonctionnement avec un flexible >2 FLEXIBLES : Fonctionnement avec deux flexibles. VOIES LIVRAISON (XX) >1 FLEXIBLE >2 FLEXIBLES

#### 6.3 Menu ensemble de mesurage EMA (MODE POMPE)

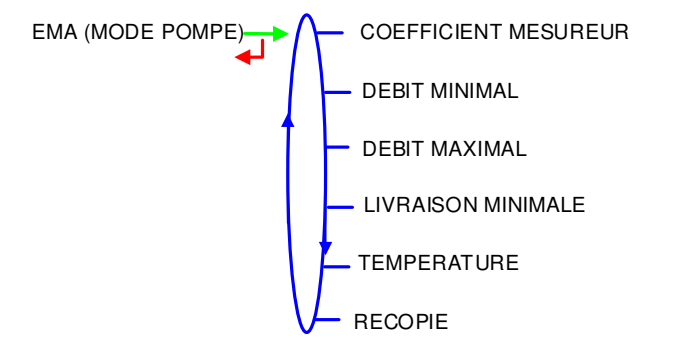

#### 6.3.1 Sous-menu COEFFICIENT MESUREUR

Ce menu permet de saisir le coefficient du mesureur de l'ensemble de mesurage en impulsions/litre.

COEFFICIENT PD (K1) : Coefficient à appliquer en petit débit (impulsions/litre)

PETIT DEBIT/K1 (Q1) : Petit débit de référence (m<sup>3</sup>/h)

COEFFICIENT GD (K2) : Coefficient à appliquer au débit d'utilisation (impulsions/litre)

GRAND DEBIT/K2 (Q2) : Débit d'utilisation de référence (m<sup>3</sup>/h)

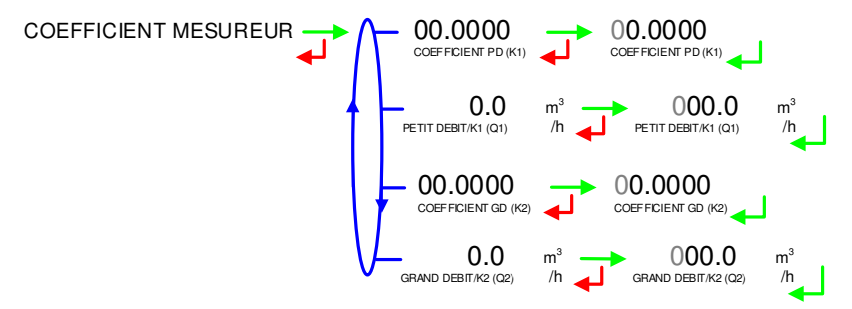

|          | MU 7051 FR C<br>GPL TRONIQUE                    | Page 24/29 |
|----------|-------------------------------------------------|------------|
| $\smile$ | Ce document est disponible sur www.alma-alma.fr | -          |

#### 6.3.2 Sous-menu DEBIT MINIMAL

Saisir le débit minimal métrologique de l'ensemble de mesurage en m<sup>3</sup>/h ou en l/min suivant l'unité de débit configurée.

6.0 m<sup>3</sup> O06.0 m<sup>3</sup> DEBITMINIMAL /h DEBITMINIMAL /h

### 6.3.3 Sous-menu DEBIT MAXIMAL

Saisir le débit maximal métrologique de l'ensemble de mesurage en m<sup>3</sup>/h ou en l/min suivant l'unité de débit configurée.

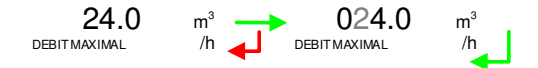

#### 6.3.4 Sous-menu LIVRAISON MINIMALE

Ce menu permet de saisir la livraison minimale de l'ensemble de mesurage en litres, fournie par l'association du mesureur, du dispositif MICROCOMPT+, et des autres organes de l'ensemble de mesurage.

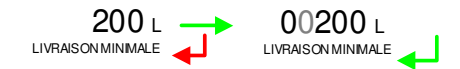

#### 6.3.5 Sous-menu TEMPERATURE

Ce menu est une option. Il est utilisé pour étalonner la température dans le MICROCOMPT+. Voir FM 8510.

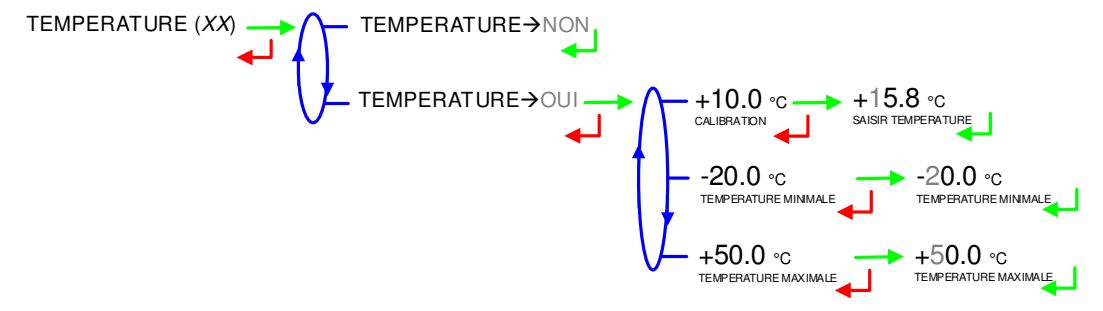

### 6.3.6 Sous-menu RECOPIE

Recopie du volume mesuré par l'ensemble de mesurage.

Saisir le nombre d'impulsions que le MICROCOMPT+ doit générer à chaque unité comptée dans le totalisateur. Saisir une valeur nulle pour désactiver la fonction.

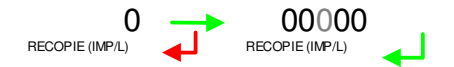

|              | MU 7051 FR C<br>GPL TRONIQUE                    | Page 25/29 |
|--------------|-------------------------------------------------|------------|
| $\checkmark$ | Ce document est disponible sur www.alma-alma.fr |            |

# 6.4 Menu INFO EMBARQUEE

Choix du protocole de communication pour l'informatique embarquée.

INFO EMBARQUEE INFO EMBARQUEE ALMA

# 6.5 Menu REGLAGE DATE/HEURE

Saisie de la date et de l'heure.

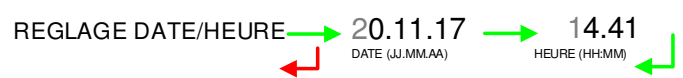

|          | MU 7051 FR C<br>GPL TRONIQUE                    | Page 26/29 |
|----------|-------------------------------------------------|------------|
| $\smile$ | Ce document est disponible sur www.alma-alma.fr |            |

### ANNEXE

TOTALISATEURS

#### RECAPITULATIF

GPL TRONIQUE 384+ carte rev8 Version 3.03.00 du 13/11/17 Edite le 20/11/17 à 10h20 Vehicule : AA215EL Indicateur : 03201

Recapitulatif des mesurages du 20/11/17 Jour 324 003 resultats memorises

Numero d'ordre ticket 006

\*\*\*\* TOTALISATEURS JOURNALIERS \*\*\*\*

| PROPA | (1):  | 00026000 L |
|-------|-------|------------|
| BUTAN | (2) : | 00005000 L |
| GPL   | (3):  | 0000000 L  |

Somme de 1 a 8 : 00031000 L

#### \*\*\*\*\*\*\*\*\*\*\* RECAPITULATIF \*\*\*\*\*\*\*\*\*

HreHreN°(L)(°C)DebFinMesurProdVolume Temp09:4009:50001PROPA1400+11,309:5110:01002BUTAN1200+11,310:0210:23003BUTAN0500+10,6

GPL TRONIQUE 384+ carte rev8 Version 3.03.00 du 13/11/17 Edite le 20/11/17 à 10h20 Vehicule : AA215EL Indicateur : 03201

\*\*\*\*\*\*\*\*\*\* TOTALISATEURS\*\*\*\*\*\*\*\*\*

Totalisateur general : 00056638 L

| PROPA | (1):  | 00028000 L |
|-------|-------|------------|
| BUTAN | (2) : | 00028000 L |
| GPL   | (3) : | 00000000 L |

Somme de 1 a 8 : 00056000 L

|            | MU 7051 FR C<br>GPL TRONIQUE                    | Page 27/29 |
|------------|-------------------------------------------------|------------|
| $\bigcirc$ | Ce document est disponible sur www.alma-alma.fr |            |
|            |                                                 |            |

#### PARAMETRES

GPL TRONIQUE 384+ carte rev8 Version 3.03.00 du 13/11/17 Edite le 20/11/17 à 10h20 Vehicule : AA215EL Indicateur: 03201 Option CD : non Telecommande : non : V15 Conversion Courbe densit. : non Eclatement flexible: oui dDebit flexible : 99.0 m3/h vDebit flexible : 30 L VARC : N.F Autorisation : En mesurage Ticket : xxx Bon livraison : oui EMA pompe Coefficient K1 : 09.8148imp/l Debit Q1 (PD) : 5.5m3/h Coefficient K2 : 09.7926imp/l Debit Q2 (GD) : 17.3m3/h Debit Min: 6.0m3/h / Max:24.0m3/h Quantite minimale : 000200 L Temperature :+12.8 °C Informatique COM1 : Alma v1.10 COM2 : Aucun COM4 : Aucun Recopie : +1 imp/lPROPA (1) PROPA BUTAN (2) BUTAN GPL (3) GPL (MV15 SUPER) Volume en PD de fin : 30 L : 4.0 m3/h Débit activant le GD : 20.00 Tempo courte debit 0 Tempo longue debit 0 : 30.00 Tempo débrayage (s) : 0 Tempo debr→pto (s) : 5 Tempo pto→clapet (s) : 5 Tempo clapet $\rightarrow$  embr (s) : 5 Tempo debr→clapet (s) : 5 Tempo clapet→pto (s) : 5 Tempo pto→embraye (s) : 5 Tempo stop→moteur (s) : 3 Arret debit a 5.1 m3/h avec 0.2L

JOURNAL D'EVENEMENTS

GPL TRONIQUE 384+ carte rev8 Version 3.03.00 du 13/11/17 Edite le 20/11/17 à 10h20 Vehicule : AA215EL Indicateur : 03201 Evenements du 20/11/17

137 enregistrement(s)

14:33:33 Mode Chaufeur 14:30:03 Mise sous tension 14:24:33 Reset application

•••

 09:47:15 Param@15=
 0

 09:47:06 Param@ 5=
 1

 09:42:57 Param@16=
 2

 08:59:02 Mode metrologique
 08:58:57 defaut temperature

|              | MU 7051 FR C                                    |            |
|--------------|-------------------------------------------------|------------|
|              | GPL TRONIQUE                                    | Page 28/29 |
| $\checkmark$ | Ce document est disponible sur www.alma-alma.fr |            |

# **DOCUMENTS A CONSULTER**

| GU 7051 | Guide d'Utilisation                                                                                                   |
|---------|----------------------------------------------------------------------------------------------------|
| FM 8000 | Remplacement piles de sauvegarde sur carte AFSEC                                                                      |
| FM 8001 | Aide au diagnostic du DEFAUT ALIMENTATION                                                                             |
| FM 8002 | Aide au diagnostic du DEFAUT AFFICHEUR                                                                                |
| FM 8003 | Aide au diagnostic du DEFAUT DEB_0 ou DEBIT NUL                                                                       |
| FM 8005 | Aide au diagnostic du DEFAUT MESUR                                                                                    |
| FM 8006 | Aide au diagnostic du DEFAUT PERTE DATE & HEURE                                                                       |
| FM 8007 | Aide au diagnostic du DEFAUT PERTE MEMORISATION                                                                       |
| FM 8010 | Aide au diagnostic du DEFAUT PERTE MEMOIRE EEPROM                                                                     |
| FM 8011 | Configuration des cavaliers et réglage des seuils de comptage de la carte<br>AFSEC+ en fonction du type de carte alim |
| FM 8013 | Remplacement piles de sauvegarde sur carte AFSEC+                                                                     |
| FM 8510 | Ajustage d'une chaîne de température sur MICROCOMPT+                                                                  |

|              | MU 7051 FR C<br>GPL TRONIQUE                    | Page 29/29 |
|--------------|-------------------------------------------------|------------|
| $\checkmark$ | Ce document est disponible sur www.alma-alma.fr |            |